## Per ordinare libri scolastici online

Accedi al servizio integrato SIRIO (bisogna essere registrati), immettendo il numero cliente e il codice di riconoscimento che ti sono stati forniti in negozio o tramite mail se ti sei registrato online.

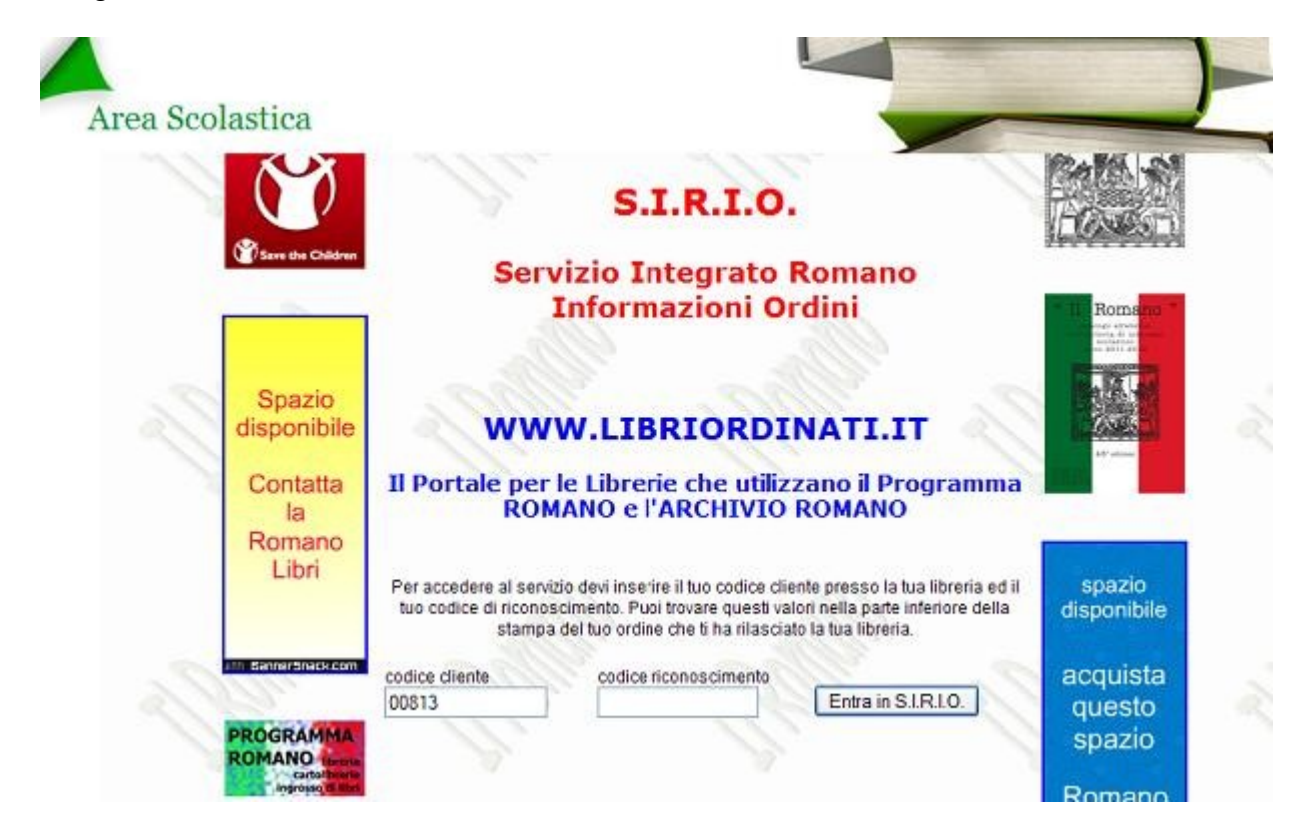

Una volta entrato sulla tua pagina personale clicca su "eComm" per accedere al form per ordinare i libri.

| LIBRERIA                                                                                                    | Servizi virtuali offerti da<br>SAN GALLO di M.Col<br>Snc<br>Via S. Gallo, 149 Rosso<br>50129 FIRENZE (FI)<br>info@libreriasangallo.it                                                                                                    | nti & C. 💦     | Benvenuto<br>MARIO ROSSI<br>Tel. |                        | Esci<br>Orari e Avvisi |
|----------------------------------------------------------------------------------------------------|----------------------------------------------------------------------------------------------------|----------------|----------------------------------|------------------------|------------------------|
|                                                                                                    | Stato Ordini                                                                                                    | eComm          | Annunci                          | Adottato               |                        |
| 199                                                                                                    | and the second second s | and the second |                                  |                        | Drario Negozio         |
| I PREZZI RIPORTATI SULLA TABELLA SONO<br>RIFERITI AL COSTO DEL LIBRO NUOVOIL COSTO<br>EFFETTIVO DEL LIBRO USATO EQUIVALE ALLA |                                                                                                    |                | Lunedi                           | 9,00-13,00 15,30-19,30 |                        |
|                                                                                                    |                                                                                                    |                | Martedì                          | 9,00-13,00 15,30-19,30 |                        |
|                                                                                                    |                                                                                                    |                | Mercoledi                        | 9,00-13,00 15,30-19,30 |                        |
|                                                                                                    | META' DEL PREZZO                                                                                                    | RIPORTA        | ю.                               | Giovedi                | 9,00-13,00 15,30-19,30 |
|                                                                                                    |                                                                                                    |                |                                  | Venerdì                | 9,00-13,00 15,30-19,30 |
|                                                                                                    |                                                                                                    |                |                                  | Sabato                 | 9,00-13,00             |
| PER INFORMAZIONI:                                                                                                    |                                                                                                    |                | Telefoni e Fax                   |                        |                        |
|                                                                                                    |                                                                                                    |                | Telefono:                        | 055489955              |                        |
|                                                                                                    | .www.libreriasa                                                                                                    | ngallo.it      |                                  | Telefono:              | 3313569431             |
|                                                                                                    | EMAIL                                                                                                    |                |                                  | Fax:                   | 055489955              |
|                                                                                                    | .info@libreriasa                                                                                                    | ingallo.it     |                                  |                        |                        |

Troverai un form in cui inserire il codice ISBN dei libri che intendi ordinare: inserisci il codice del libro nello spazio apposito (evidenziato in rosso), clicca su "Cerca". Una volta apparso il libro indica la quantità (evidenziato in verde).

|                               | State Ordini                   | econim                     | Annunci         | Auolia | ato |              |   |
|-------------------------------|--------------------------------|----------------------------|-----------------|--------|-----|--------------|---|
|                               |                                | Ti trovi in: e             | -Comm           |        |     |              |   |
|                               |                                | Storico (                  | <u>Drdini</u>   |        |     |              |   |
| isbn13 o autor<br>97888201343 | e o titolo o descrizione<br>65 | ed                         | itore o marchio |        | Ce  | rca Cancella | ] |
| vedi da 1 a 1                 |                                |                            |                 |        |     |              |   |
|                               | <u></u>                        |                            |                 |        |     |              |   |
|                               | Descrizione                    | Inserisci nel<br>e Marchio | Carrello        | Prezzo | C1  | Isbn13       | h |

Inserisci il libro nel carrello e ripeti la procedura per ordinare altri libri, altrimenti completa l'ordine cliccando su "Visualizza il carrello e completa l'ordine" (evidenziato in rosso)

|                          | Stato Ordini                                | eComm                                              | Annunci                     | Adott                  | ato               |                         |     |
|--------------------------|---------------------------------------------|----------------------------------------------------|-----------------------------|------------------------|-------------------|-------------------------|-----|
|                          |                                             | Ti trovi in: e                                     | e-Comm                      |                        |                   |                         |     |
| Nel carrello hai 2 artic | coli <u>Visua</u>                           | alizza il carrello e                               | completa l'ordin            | e)                     |                   | Storico Or              | din |
| isbn13 o autore o        | titolo o descrizione                        | ec                                                 | ditore o marchio            |                        |                   | Cancella                | n   |
| 9788820134365            |                                             |                                                    |                             |                        |                   | Calicella               | J   |
|                          |                                             |                                                    |                             |                        |                   |                         |     |
|                          | 2                                           |                                                    |                             |                        |                   |                         |     |
| vedi da 1 a 1            | 1                                           | <u> </u>                                           | all a                       | 2                      |                   | an,                     | 1   |
| vedi da 1 a 1            | Descrizione                                 | Inserisci ne<br>e Marchio                          | I Carrello                  | Prezzo                 | C1                | isbn13                  | T   |
| vedi da 1 a 1            | Descrizione<br>ROCCHI - ROSA FRESC<br>LOESC | Inserisci ne<br>e Marchio<br>CA AULENTISSIN<br>HER | I Carrello<br>IA ED.ROSSA 1 | <b>Prezzo</b><br>30,65 | <b>C1</b><br>3436 | Isbn13<br>9788820134365 | T   |

A questo punto puoi inviare l'ordine , cancellarlo, o modificare la quantità dei libri da ordinare.

Una volta confermato l'ordine riceverai una mail di conferma. Appena possibile ti verranno comunicate le disponibilità.